## راهنمای مطالعه پایان نامه ها از طریق پورتال کتابخانه

(ویژه دانشجویان عضو کتابخانه)

تهيه و تنظيم: الهام شكيبا

مسئول كتابخانه دانشكده دندانپزشكى رفسنجان

ابتدا وارد سامانه کتابخانه به آدرس <u>http://digilib1.rums.ac.ir/faces/login.jspx</u> شوید.

سپس در بالای کاربرگه سمت چپ روی گزینه ورود کلیک کرده و نام کاربری و کلمه عبور خود را وارد نموده (**نام کاربری: شماره دانشجویی و کلمه عبور: کد ملی**) و روی کلمه ورود کلیک کنید

| A Not secure   digilib1 rums as in/faces/home.ispx                                                                                                    |                                                                                                    |                                                                                                    |
|----------------------------------------------------------------------------------------------------|----------------------------------------------------------------------------------------------------|----------------------------------------------------------------------------------------------------|
| mail                                                                                                    |                                                                                                    |                                                                                                    |
| درگاههای جستجو + پرسش و پاسخ + ورود ثبت نام                                                                                                    |                                                                                                    | دانشگاه رفسنجان                                                                                                    |
|                                                                                                    |                                                                                                    | >>                                                                                                    |
| جستجو جستجوی پیشرفته مدارک                                                                                                    |                                                                                                    | مورد جستجو را وارد نمایید                                                                                                    |
| جستجو جستجوی پیشرفته مدارک<br><b>تازه ها</b>                                                                                                    | پیوندهای مرتبط                                                                                                    | مورد جستجو را وارد تمایید<br>راهتما                                                                                                    |
| جستجو<br>جستجوی پیشرفته مداری<br>تازه ها<br>جامعه شناسی                                                                                                    | پیوندهای مرتبط<br>• کتابخانه ملی کنگره ایالات متحده آمریکا                                                                                                    | مورد جستمو را وارد نمایید<br>راهنما<br>۵ - راهنما ثبت نام                                                                                                    |
| جستجو جستجوی پیشرفته مدارک<br>تازه ها<br>جامعه شناسی<br>فدریونهای بایه برنشکر و دندالیزشکر بسب                                                                            | ییوندهای مرتبط<br>• کتابخانه ملی کنگره ایالات متحده آمریکا<br>• کتابخانه ملی جمهوری اسلامی ایران                                                                                      | مورد جستجو را وارد نمایید<br>راهنما<br>- راهنما ثبت نام<br>- راهنما عضویت                                                                                                    |
| جستجو جستجوی پیشرفته مدارک<br>تازه ها<br>جامعه شناسی<br>فیزیولوژی / علوم پایه پزشکی و دندانپزشکی سیب<br>سیز                                                               | ییوندهای مرتبط<br>• کتابطانه ملی کنگره ایالات متحده آمریکا<br>• کتابطانه ملی جمهوری اسلامی ایران<br>• شرکتاری کتیداری واطلاع مرسانی ایران<br>• شرکتاری کتیداری واطلاع مرسانی ایران    | مورد جستجو را وارد نمایید<br>راهتما<br>۵. راهنما ثبت نام<br>۵. راهنما جستجو                                                                                                    |
| جستجو<br>عستجوی پیشرفته مداری<br>تازه ها<br>جامعه شناسی<br>فیزیولاری / علوم پایه پزشکی و دندانیزشکی سیب<br>میز<br>و پر پش ۹۹ /                                            | ییوندهای مرتبط<br>- کتابخانه ملی کنگره ایالات متحدة آمریکا<br>- کتابخانه ملی جمهوری اسلامی ایران<br>- شرکت نرم افزاری پارس آذرخش<br>- بترگزاری کتابخانه ملی پزشکی ایالات متحده آمریکا | مورد جستجو را وارد نمایید<br>راهتما<br>۵ (اهنما عضویت<br>۵ (اهنما جستجو<br>۵ (اهنما جستجو)                                                                                                    |
| جستجو جستجوی پیشرفته مدارک<br>تازه ها<br>چامعه شناسی<br>چامعه شناسی<br>سیز فیزیولوژی / علوم پایه پزشکی و دندانپزشکی سیب<br>سیز میپروب شناسی (پاکتری+ ویروس)<br>ویرایش ۹۹/ | ییوندهای مرتبط<br>• کتابخانه ملی کنگره ایالات متحده آمریکا<br>• کتابخانه ملی جمهوری اسلامی ایران<br>• شرکزاری کتابداری واطلاع رسانی افزان<br>• کتابخانه ملی پزشکی ایالات متحده آمریکا | مورد جستجو را وارد نمایید<br>مراهنما ثبت نام<br>( اهنما عضویت<br>مراهنما جستجو<br>راهنما جستجو<br>راهنما جستجو<br>راهنما جستجو<br>راهنما جستجو<br>راهنما جستجو<br>راهنما جستجو<br>راهنما بین نام |

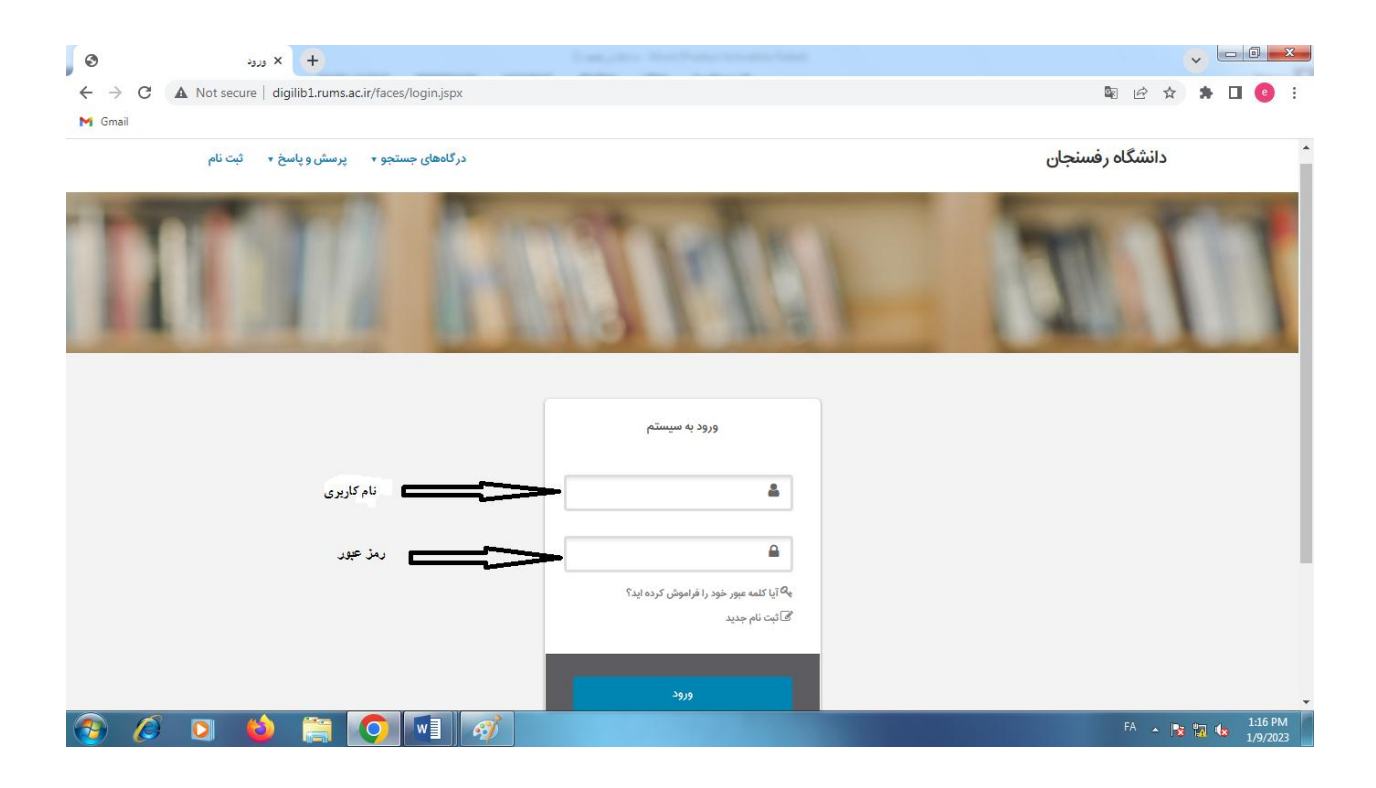

وارد پرتال شخصی خود شدهاید. برای جستجوی پایان نامه بر روی جستجوی پیشرفته کلیک کرده و در قسمت جستجو عبارت مورد نظر را وارد کنید و در قسمت نوع ماده ( پایان نامه فارسی) انتخاب نمایید و سپس بر روی گزینه جستجو کلیک کنید.

| 1                  |                                            |                                                                     |                                                                                           |                                                                                                    |   |
|--------------------|--------------------------------------------|---------------------------------------------------------------------|-------------------------------------------------------------------------------------------|----------------------------------------------------------------------------------------------------|---|
| ج کتابخانه و آرشیو | و پاسخ 🔹 پروفایل الهام شکیبا 🔹 خرو         | درگاههای جستجو ۲ پرسش                                               |                                                                                           | انشگاه رفسنجان                                                                                                    | د |
|                    | جستجوى پيشرفته                             | مدارک ۲                                                             | <u></u>                                                                                   |                                                                                                    |   |
|                    | مرور                                       | مستندات 🔻                                                           | CONTRACTOR                                                                                |                                                                                                    |   |
|                    | جستجو در سایر کتابخانه ه <mark>ا</mark>    | منابع ديجيتال                                                       |                                                                                           |                                                                                                    |   |
|                    |                                            |                                                                     |                                                                                           | ~                                                                                                    |   |
| <<                 |                                            | تمام متن                                                            |                                                                                           | / //                                                                                                    |   |
| <<                 | She rik du wating sting                    | تمام متن<br>اصطلاحنامه                                              |                                                                                           |                                                                                                    |   |
| ~                  | جستجوی پیشرفته مدارک<br>عناویں برجست       | تمام متن<br>اصطلاحنامه<br>تازه ها                                   | ورد جستجو را وارد نمایید<br>) مرتبط                                                       | ی<br>پیوندهای                                                                                                    |   |
|                    | جستجو جستجوی پیشرفته مداری<br>عناوین برجست | تمام متن<br>اصطلاحتامه<br>تازه ها<br>بایه کشوری پزشکی و<br>به شناسی | ورد جستجو را وارد نمایید<br>ورد جستجو را وارد نمایید<br>یم تربیط<br>ایران<br>ش<br>سه ای ا | یو<br>پیوندهای<br>۲. کتابخانه ملی کنگره ایلات متح<br>۲. کتابخانه ملی جمهری اسلامی<br>۱. هرک نرم افزاری بارس آذرخ<br>۲. خرا د. خران د. مانام |   |

|                                          | موارد 🗸                                     | <ul> <li>۹ عبارت مورد نظر را وارد نمایید</li> </ul> |                                 |                                            | ساختار واژه( | واژه(ها)   |
|------------------------------------------|---------------------------------------------|-----------------------------------------------------|---------------------------------|--------------------------------------------|--------------|------------|
| 2 ~ 9                                    | موارد 🗸                                     |                                                     |                                 |                                            | ىاختار واژە( | واژه(ها)   |
| > ~ 9                                    | موارد 🗸                                     |                                                     |                                 |                                            | باختار واژه( | واژه(ها) 🗸 |
| مراكز ات                                 | ب نمایید                                    |                                                     |                                 |                                            |              |            |
| نوع ماده                                 |                                             |                                                     | نام عام مواد                    |                                            |              |            |
| نوع مادہ                                 | انتخاب نمایید <b>۲ - پ</b>                  | ایان نامه فارسی را انتخاب نمایید                    | نام عام مواد                    | انتخاب نماييد                              |              |            |
| نوع مادہ<br>محل نگھدار;                  | انتخاب نمایید <b>۲ ـ پ</b><br>انتخاب نمایید | ایان نامه فارسی را انتخاب نمایید                    | نام عام مواد<br>زیان            | انتخاب نمایید<br>انتخاب نمایید             |              |            |
| نوع ماده<br>محل نگهداری<br>شناسه بازیایی | انتخاب نمایید <b>۲ - د</b><br>انتخاب نمایید | ایان نامه فارسی را انتخاب نمایید<br>ا               | نام عام مواد<br>زبان<br>سال نشر | انتخاب نمایید<br>انتخاب نمایید<br>انتخاب آ | ~            |            |

سپس بر روی عنوان پایان نامه موردنظر کلیک کرده تا اطلاعات کتابشناختی مشاهده نمایید. برای دیدن متن پایان نامه در قسمت پیوستها روی نمایش کلیک کنید.

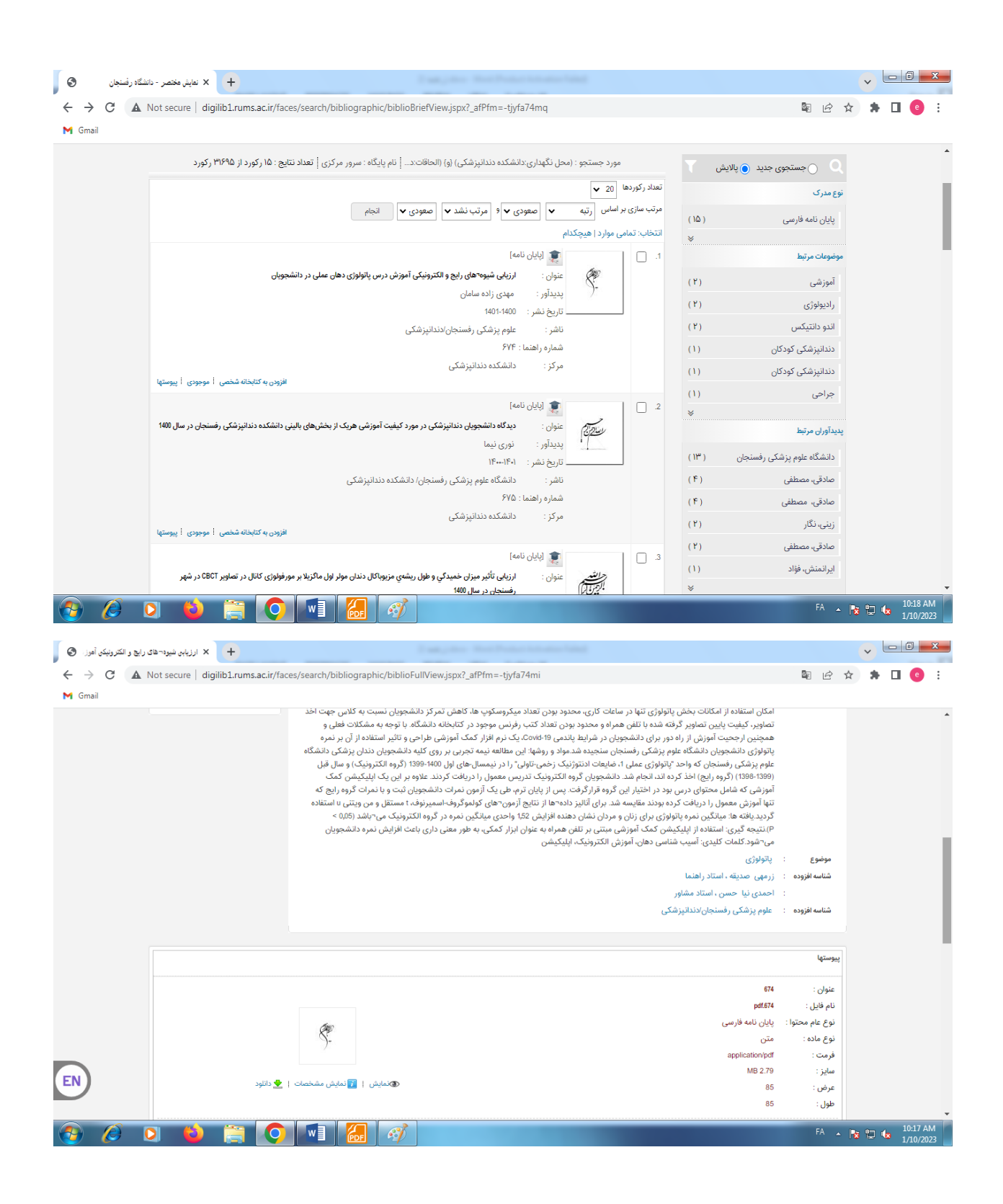

صفحات پایان نامه به صورت صفحه به صفحه قابل مشاهده است و برای مطالعه صفحات بعدی بر روی فلشهای بالای متن کلیک نمایید. متن پایان نامه ها قابل دانلود و ذخیره نیست و فقط می توانید مطالعه نمایید.